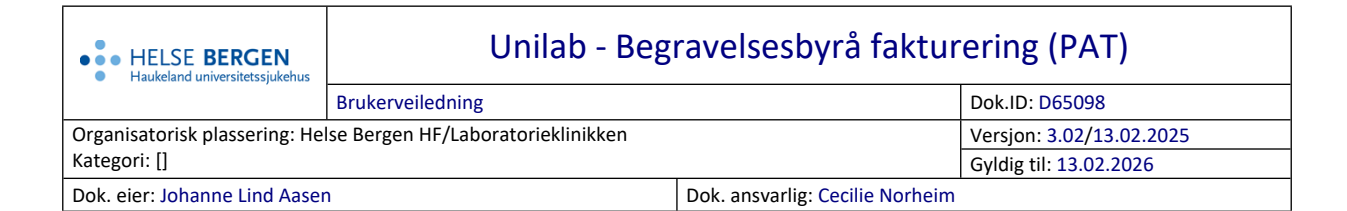

## **1** Begravelsesbyrå fakturering

Denne dialogen benyttes til fakturering av begravelsesbyråer.

Datagrunnlaget for fakturering av begravelsesbyråer hentes fra Likhusregistreringen, utvalgte felter.

- 1. Kontroller at riktig patologiavdeling er valgt.
- Fyll inn dato for uttrekk i fra- og til-feltet, påse at feltene er grønne (Gul = Unilab TEST). Klikk på «Lagre»-knappen (grønn-knapp til oppe i høyre hjørne).

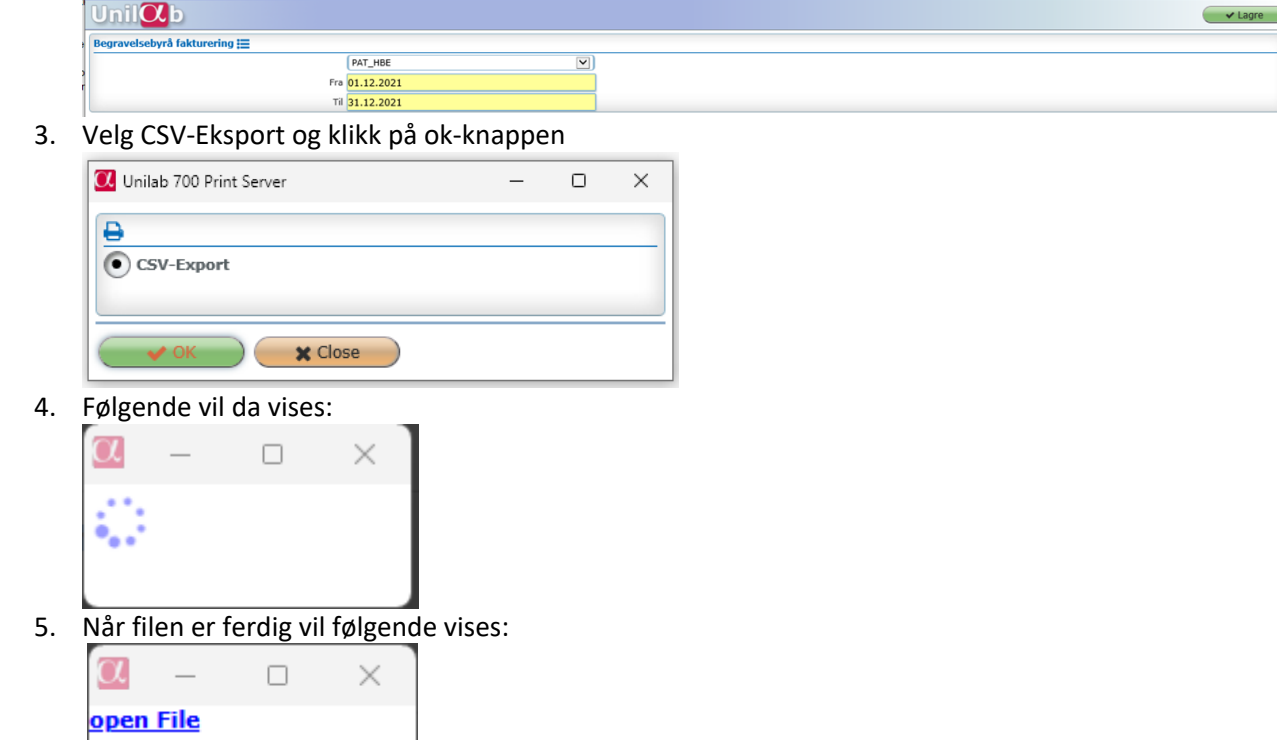

For videre arbeid med csv fil benyttes lokale prosedyrer.

## Endringslogg

Ikke skriv i endringsloggen. Endringer noteres i «Merknad til denne versjonen» i Dokumentvindu.

| Versjon | Endring i denne versjonen |
|---------|---------------------------|
| 3.02    |                           |

## Interne referanser

| <u>13.1.15.1.2-01</u>   | <u> Unilab - brukerveiledning</u> |
|-------------------------|-----------------------------------|
| <u>13.1.15.1.2.1-30</u> | Unilab - Likhusregistrering (PAT) |

Eksterne referanser